## **Download Firefox Extended Support Release in your language**

Via de volgende link

https://www.mozilla.org/en-US/firefox/organizations/all/

Kies je taal (Dutch)

Download de juiste versie voor het besturingssysteem van uw PC

Weet u niet welke versie van het besturingssysteem op uw PC is geïnstalleerd ga dan naar: Configuratiescherm, Systeem

Op uw scherm ziet u dan de versie:

## Bijvoorbeeld

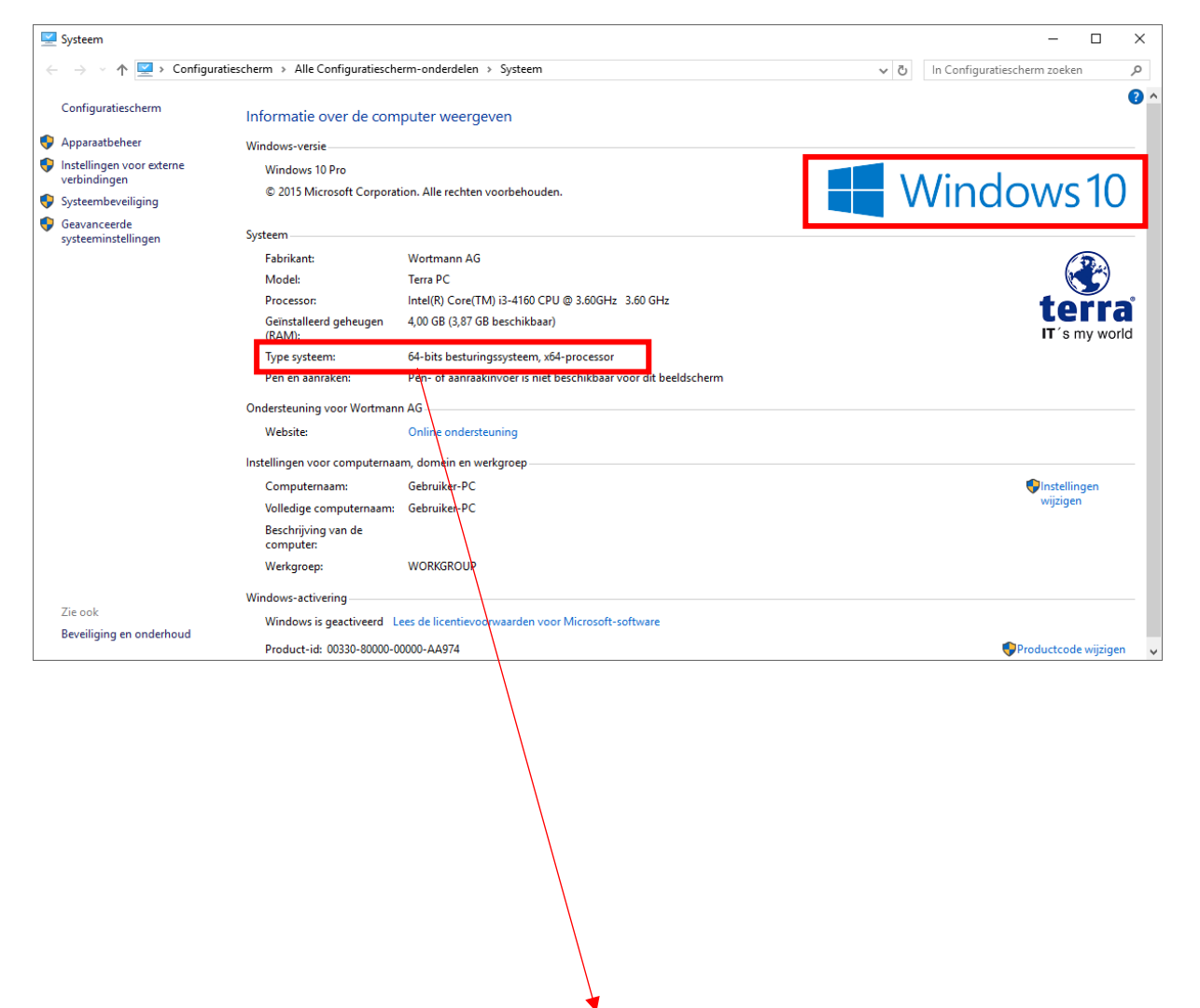

| 📵 Mozilla Firefox Web Brows 🗙 🕂                     |                            |                     |            |                    |                         |     |   | - |   | × |
|-----------------------------------------------------|----------------------------|---------------------|------------|--------------------|-------------------------|-----|---|---|---|---|
| ( Image: A Mozilla Corporation (US) https://www.mo: | illa.org/en-US/firefox/    | /organizations/all/ |            | G                  | Q Zoeken                | ☆ 自 | + | î | ◙ | ≡ |
| Chinese<br>(Traditiona                              | )<br>正體中文 (繁體)             |                     | Sownload   | Download 🐺 Downloa | d 🖓 Download 🤯 Download |     |   |   |   | Î |
| Croatian                                            | Hrvatski                   |                     | Download 😽 | Download 🐺 Downloa | d 📀 Download 🤯 Download |     |   |   |   |   |
| Czech                                               | Čeština                    | Pownload            | Download   | Download 🐺 Downloa | d 📀 Download 🤯 Download |     |   |   |   |   |
| Danish                                              | Dansk                      |                     | Download 😽 | Download 🐺 Downloa | d 📀 Download 🐼 Download |     |   |   |   |   |
| Dutch                                               | Nederlands                 |                     | Download   | Download Downloa   | d 📀 Download 🖓 Download |     |   |   |   |   |
| English<br>(British)                                | English (British)          |                     | Download 🍓 | Download 🐺 Downloa | d 💎 Download 🥻 Download |     |   |   |   |   |
| English<br>(South<br>African)                       | English (South<br>African) | Download            | Nownload 😽 | Download 🐺 Downloa | d 🖓 Download 🎧 Download |     |   |   |   |   |

Download het bestand en installeer deze versie van Firefox op uw PC. Volg daarbij de aanwijzingen op uw scherm. Kies voor de standaard installatie.

U hebt nu twee versies van Firefox op uw PC Controleer via Menu, menu help of u de juiste versie hebt opgestart.

| zilla Firefox-startpagina 🗙 🕂    |                                       |                                       |                                                      |
|----------------------------------|---------------------------------------|---------------------------------------|------------------------------------------------------|
| Reefox Voer zoekterm of adres in |                                       | ▼ (133%) C Q. Zoeken                  | * 🕯 🗍 🛡 🗏                                            |
|                                  |                                       |                                       | X Knippen 🖥 Kopiëren                                 |
|                                  |                                       |                                       | - 133% +                                             |
|                                  |                                       |                                       | 🗖 🗢 関                                                |
|                                  |                                       |                                       | Nieuw venster Nieuw prive- Pagina<br>venster opslaan |
|                                  |                                       |                                       | 🍦 🕐 🖨                                                |
|                                  |                                       |                                       | Afdrukken Geschiedenis Volledig<br>scherm            |
|                                  |                                       |                                       | P 0 b                                                |
|                                  |                                       |                                       | Zoeken Upties Add-ons                                |
|                                  |                                       |                                       | ۴ 🛋                                                  |
|                                  |                                       |                                       | tabbladen                                            |
|                                  |                                       |                                       | Q Aanmelden bij Sync                                 |
|                                  |                                       |                                       | 🖾 Aanpassen 🛛 😡 🙂                                    |
|                                  | Q Zoeken                              | <b>&gt;</b>                           |                                                      |
|                                  | Badapit waar hat kissen was Einfaul I | ere mean wer de alemente function am  |                                                      |
|                                  | het meeste uit uw browser te halen.   | tes meet over de neuvisie functies on |                                                      |
|                                  |                                       |                                       |                                                      |
|                                  |                                       |                                       |                                                      |
|                                  |                                       |                                       |                                                      |
|                                  |                                       |                                       |                                                      |
|                                  |                                       |                                       |                                                      |
|                                  |                                       |                                       |                                                      |
|                                  |                                       | alle -                                |                                                      |
|                                  |                                       | Vorige sessie herstellen              |                                                      |

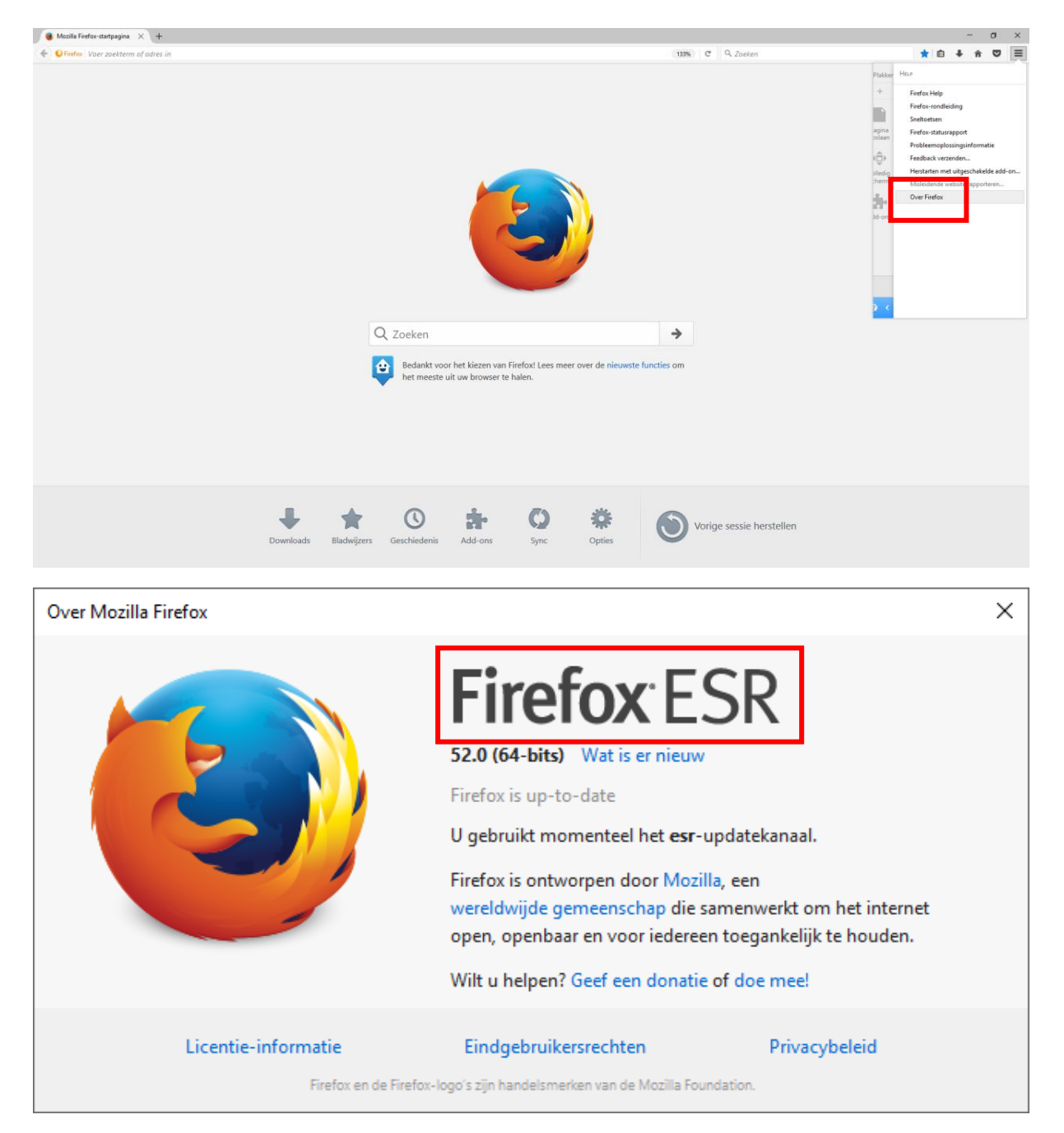

Hierin kunt u de kwaliteitsapplicatie <u>www.kwaliteitlaatjezien.nl</u> wel zoals u gewend bent openen.